# Starševski nadzor v sistemu Android

Pametni telefon ali tablični računalnik z operacijskim sistemom Android ima vgrajena orodja, s katerimi lahko zagotovite, da bodo vaši otroci dostopali le do vsebine, primerne njihovi starosti.

V vodniku vam bomo pokazali, kako starševski nadzor deluje na pametnem telefonu Android. Upoštevajte, da imajo lahko nekatere druge naprave z operacijskim sistemom Android lasten starševski nadzor, specifičen za posameznega proizvajalca. Vendar pa bodo zasloni, ki jih vidite tukaj, veljali za večino najnovejših naprav z operacijskim sistemom Android.

V tem poglavju si bomo ogledali dve aplikaciji:

- Google Play in
- Google Family Link.

Čeprav je aplikacija *Family Link* v osnovi namenjena telefonom Android, jo lahko namestite tudi v sistem iOS (iPhone), da ustvarite in upravljate uporabniške račune.

## Google Starševski nadzor (Parental Controls)

Starševski nadzor v sistemu Android je del aplikacije, ki se imenuje »Trgovina Play (Google Play)«, zato jo morate odpreti v telefonu oziroma napravi, na kateri želite izvajati starševski nadzor. Odvisno od različice operacijskega sistema Android, ki jo imate, se bo v vrstici za iskanje na vrhu prikazala ikona menija s tremi vrsticami ali pa bo na voljo slika profila, ki jo je mogoče izbrati, kot je prikazano tukaj. Izberite jo in nato »*Nastavitve (Settings)*«.

| $\leftarrow$               | Nastavitve                                                                                 |  |
|----------------------------|--------------------------------------------------------------------------------------------|--|
| omrež                      | άσμο μισαναμαιμο τιασοροστιστικον σαπιο τ<br>2ju Wi-Fi                                     |  |
| <b>Tema</b><br>Svetla      | à                                                                                          |  |
| Brisa<br>Odstra            | <b>nje lokalne zgodovine iskanja</b><br>anite iskanja, ki ste jih opravili v tej napravi   |  |
| Nasta<br>Odstra<br>različi | avitve Googla Play<br>anite zgodovino za seznam želja, program<br>ic beta in druge sezname |  |
| Nadzo                      | or uporabnikov                                                                             |  |
| Starš<br>Vklop             | evski nadzor<br>Ijeno                                                                      |  |
| Obve<br>Za vse             | <b>zno preverjanje pristnosti za nakupe</b><br>e nakupe v Googlu Play v tej napravi        |  |
| Nena<br>Upora              | mestljive aplikacije za Google Play<br>ba aplikacij in iger brez nameščanja                |  |
|                            |                                                                                            |  |

Na strani z nastavitvami bi moralo biti prikazanih več možnosti. Izbrati želimo možnost »Starševski nadzor (Parental Controls)«.

Če nekdo še ni nastavil starševskega nadzora za telefon, mora pisati, da je starševski nadzor izklopljen. Če želite nadaljevati, izberite to možnost.

| 10:07          | 7 🖪 🖻 🔟 …                                                          | $\widehat{\widehat{\mathbb{T}}}_{i,t}, \lim_{t \to t^{\widehat{\mathcal{T}}}} \widehat{\mathbb{T}}_{i,t}$ |
|----------------|--------------------------------------------------------------------|----------------------------------------------------------------------------------------------------|
| ~              | Starševski nadzor                                                  | ?                                                                                                    |
| Star           | ševski nadzor je vklopljen                                         |                                                                                                    |
| Nasta<br>Nasta | tavitev omejitev za vsebino<br>avite omejitev za posamezne vrste v | sebine                                                                                                    |
| ×              | Aplikacije in igre<br>PEGI 12                                      |                                                                                                    |

Preden lahko prilagodite nastavitve starševskega nadzora, morate vklopiti »Starševski nadzor (Parental Controls)«. To lahko storite tako, da izberete gumb na vrhu te strani. Kot ste pričakovali, pritisnete isti gumb, če želite iz kakršnega koli razloga starševski nadzor ponovno izklopiti.

Seveda je sistem starševskega nadzora nesmiseln, če lahko otroci preprosto vstopijo v »Nastavitve (Settings)« in ga izklopijo. Da bi to preprečili, bo Android zdaj zahteval, da vpišete geslo starša oz. ustvarite kodo PIN.

Ne pozabite ga: brez njega ne boste mogli izklopiti starševskega nadzora.

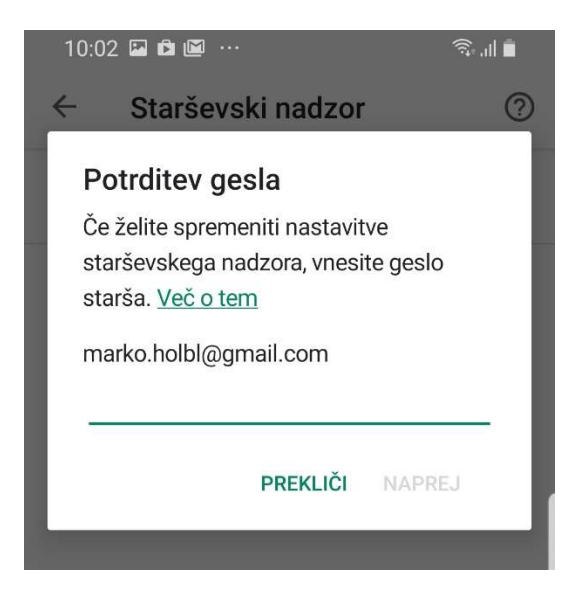

Določite starostno omejitev glede na starost otroka.

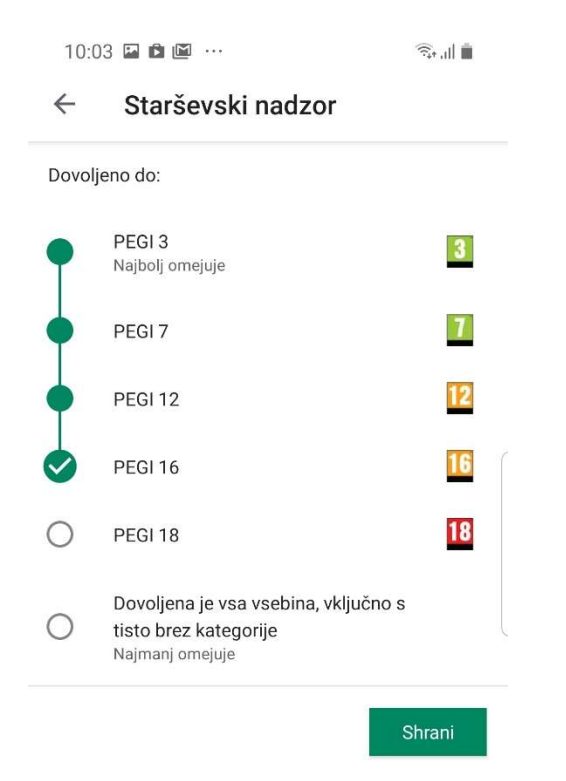

#### 2. Namestitev Family Link

Če želite zahtevnejši starševski nadzor, potrebujete aplikacijo *Family Link* iz *Google Play*. Le ta je <u>na voljo tudi za iPhone oz</u>. Apple iOS (preko trgovine App Store). Z njo lahko ustvarite družinsko skupino tako, da povabite družinske člane prek njihovih računov Google (ali ustvarite nove račune za otroke, mlajše od 13 let), in ko jo nastavite, lahko določite omejitve za vsak račun posebej, ne samo za en telefon ali napravo.

Z aplikacijo »Family Link« lahko določite časovne omejitve in čas spanja, blokirate ali dovolite določene aplikacije, poiščete telefon in popolnoma skrijete določene aplikacije. Obvestil vas bo tudi, če bodo vaši družinski člani poskušali prenesti aplikacije iz »Google Play«, vi pa boste lahko zahtevo odobrili ali zavrnili.

## **Google Family Link**

### 1. Ustvarimo Google račun za otroka

Najprej je potrebno ustvariti Google račun za otroka.

|                                                                                 | Google                                 |                           |
|---------------------------------------------------------------------------------|----------------------------------------|---------------------------|
|                                                                                 | Prijava                                |                           |
|                                                                                 | Naprej v Gmail                         |                           |
| E-poštni nasl                                                                   | ov ali telefonska števi                | lka                       |
| Cha a sea bill a sea                                                            | That a selected                        |                           |
| Ste pozabili e-po                                                               | istni naslov?                          |                           |
| Ni vaš računalnik<br>zasebno prijaviti.                                         | ? Uporabite način za gost<br>Več o tem | e, če se želite           |
| Ni vaš računalnik<br>zasebno prijaviti.<br>Ustvarite račun                      | ? Uporabite način za gosl<br>Več o tem | e, če se želite<br>Naprej |
| Ni vaš računalnik<br>zasebno prijaviti.<br>Ustvarite račun<br>Zase              | ? Uporabite način za gost<br>Več o tem | e, če se želite<br>Naprej |
| Ni vaš računalnik<br>zasebno prijaviti.<br>Ustvarite račun<br>Zase<br>Za otroka | ? Uporabite način za gost<br>Več o tem | e, če se želite<br>Naprej |

Če boste navedli, da je otrok mlajši od 13 let, bo Google od vas zahteval, da povežete vaš Google računa z otrokovim v procesu ustvarjanja otrokovega Google računa.

|            | Ustvarite Googlov račun                                                                                                   |
|------------|----------------------------------------------------------------------------------------------------|
| Га r<br>bo | ačun boste pomagali upravljati, dokler otrok ne<br>star 13 let (ali ustrezne starosti v vaši državi).                     |
| ୍ଚ         | Upravljanje otrokovega računa in nastavitev<br>zasebnosti.                                                                |
| Ŧ          | Nastavitev filtrov vsebine za storitve, kot sta Google<br>Play in Iskanje Google, ki delujejo, ko je otrok<br>prijavljen. |
| Ū          | Omejitev časa uporabe v nadzorovanih napravah z<br>Googlovo storitvijo Family Link. Več o tem                             |
| le, ł      | Da, želim nadaljevati                                                                                                    |

#### 2. Prijava na telefonu Android

Na telefonu se nato ob namestitvi prijavimo v otrokov račun. Vmes bomo pozvani, da kot starš, prijavo odobrimo.

| Google<br>Sign in<br>with your Google Account. Learn more | Google<br>Parent permission                  |
|-----------------------------------------------------------|----------------------------------------------|
| Email or phone<br>bark.kid.<br>Forgot email?              | Choose who's setting up this device for Bark |
| Create account Next                                       | Bark Parent<br>barkparent@gmail.com          |

Po namestitvi, ko se otrok prijavi v telefon, vas bo pozvalo, da to odobrite:

Telefon bo vas samodejno pozval za prenos aplikacije »Google Family Link«.

| G                                                                                                    |                    |      |  |  |  |
|----------------------------------------------------------------------------------------------------|--------------------|------|--|--|--|
|                                                                                                    | Review apps        |      |  |  |  |
| These apps come with Bark's Pixel 3 and may<br>not be designed for children. Choose the ones<br>you want to keep. Learn more |                    |      |  |  |  |
| E                                                                                                    | Everyone           | (i)  |  |  |  |
| ġ,                                                                                                    | AZ Screen Recorder |      |  |  |  |
| ₽                                                                                                    | Calculator         |      |  |  |  |
| 31                                                                                                    | Calendar           | •    |  |  |  |
| ٥                                                                                                    | Camera             | •    |  |  |  |
| 0                                                                                                    | Chrome             | •    |  |  |  |
|                                                                                                    |                    | MORE |  |  |  |

Po nekaj nastavitvah, kjer lahko določite različne parametre starševskega nadzora »Family Link« boste prišli do takšnega zaslona:

| G                                 |
|-----------------------------------|
| All set!                          |
| This phone is now ready for Bark. |
|                                   |
|                                   |
|                                   |
|                                   |
|                                   |
| DONE                              |

S tem ste zaključili namestitev »Family Link«.

Potrebno je še namestiti aplikacijo »Family Link« na vaš telefon (Android ali iPhone). Nato lahko upravljate s starševskimi nastavitvami.

### 3. Uporaba Family Linka

Po namestitvi na telefon otroka in vaš telefon lahko začnete uporabljati »Family Link«.

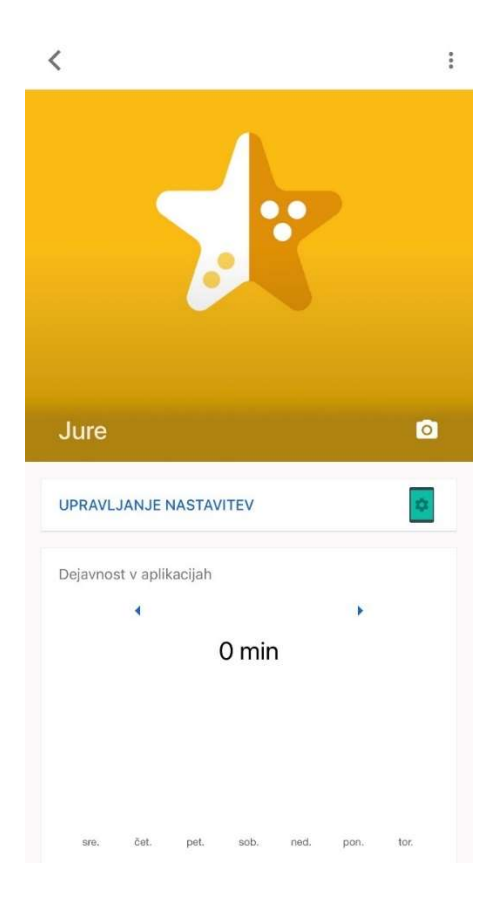

Na voljo je kopica nastavitev:

- Pregled dejavnosti na telefonu, ki ga nadzorujemo
- Lociranje telefona
- Zaklepanje telefona
- Dnevna omejitev
- Čas za spanje
- Nameščene aplikacije

#### 4. Pregled dejavnosti na telefonu

Nadzorujemo lahko koliko se telefon uporablja.

| < | Aplikacije | Ð      |       |        | ? |
|---|------------|--------|-------|--------|---|
|   | Deja       | vnost  | Om    | ejitve |   |
|   | Danes      | Včeraj | 7 Dni | 30 Dni |   |

Ni dejavnosti

Spremembe morda ne bodo prikazane takoj

Imamo možnost pregleda omejitev po posameznih aplikacijah.

|          | Dejavnost                             | Omejitve    |           |
|----------|---------------------------------------|-------------|-----------|
| Porablj  | ieni čas 🗸                            |             | ÷         |
| Posodo   | b. pred 9 min                         |             |           |
| Ø        | Google Chrome: hite<br>0 min          | er in varen | 8         |
|          | Sledenje sistema<br><sup>0 min</sup>  |             | 8         |
| f        | Facebook<br>Blokirano                 |             | $\oslash$ |
| 4        | Google Drive                          |             | 8         |
| <b>Q</b> | Google Zemljevidi<br><sup>0 min</sup> |             | 8         |
| *        | Google Foto                           |             | 8         |

## »Family Link« omogoča tudi lociranje telefona.

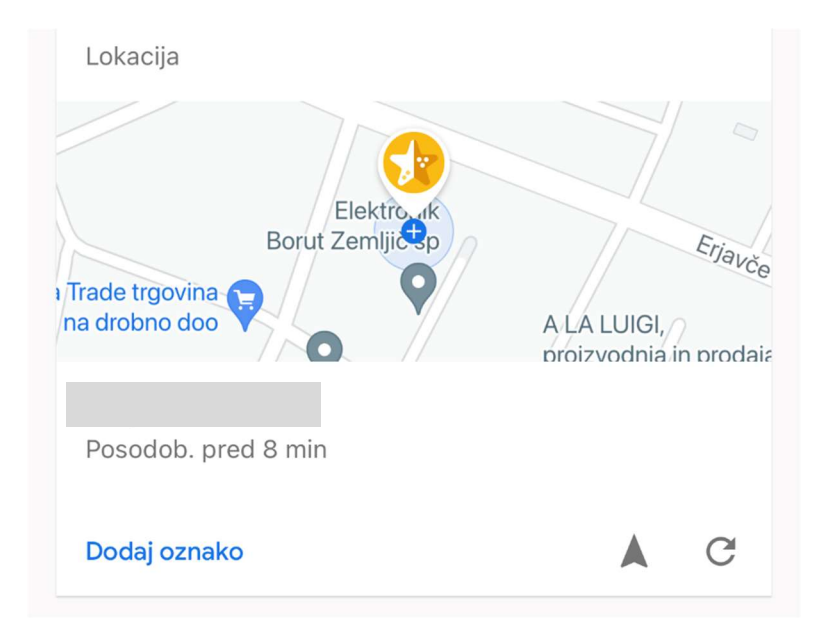

Telefon lahko zaklenemo na daljavo – npr. v primeru, da je ukraden.

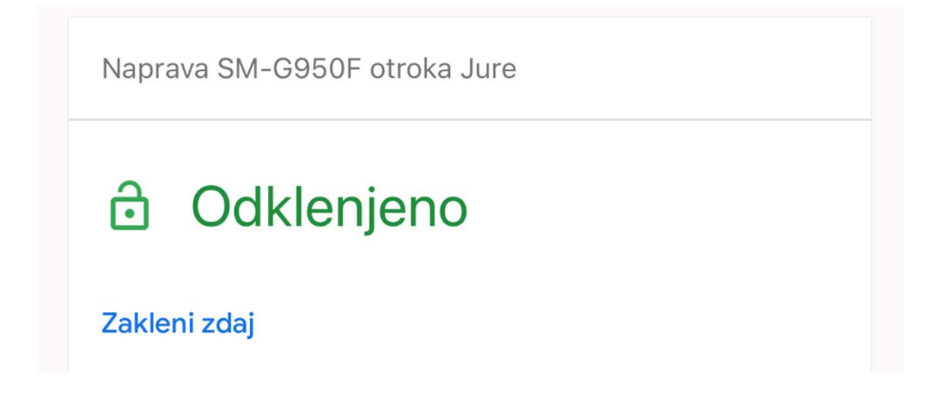

Določimo lahko dnevno omejitev uporabe in čas, v katerem telefon ne bo dostopen (t.i. čas za spanje).

| O Dnevna omejitev • Posodobljeno | pred 1 h |
|----------------------------------|----------|
| 0 min                            | 3 ure    |
| Uredi omejitve                   |          |
| 🕻 Čas za spanje                  |          |
| 21:00–07:00                      |          |
| Uredi razpored                   |          |

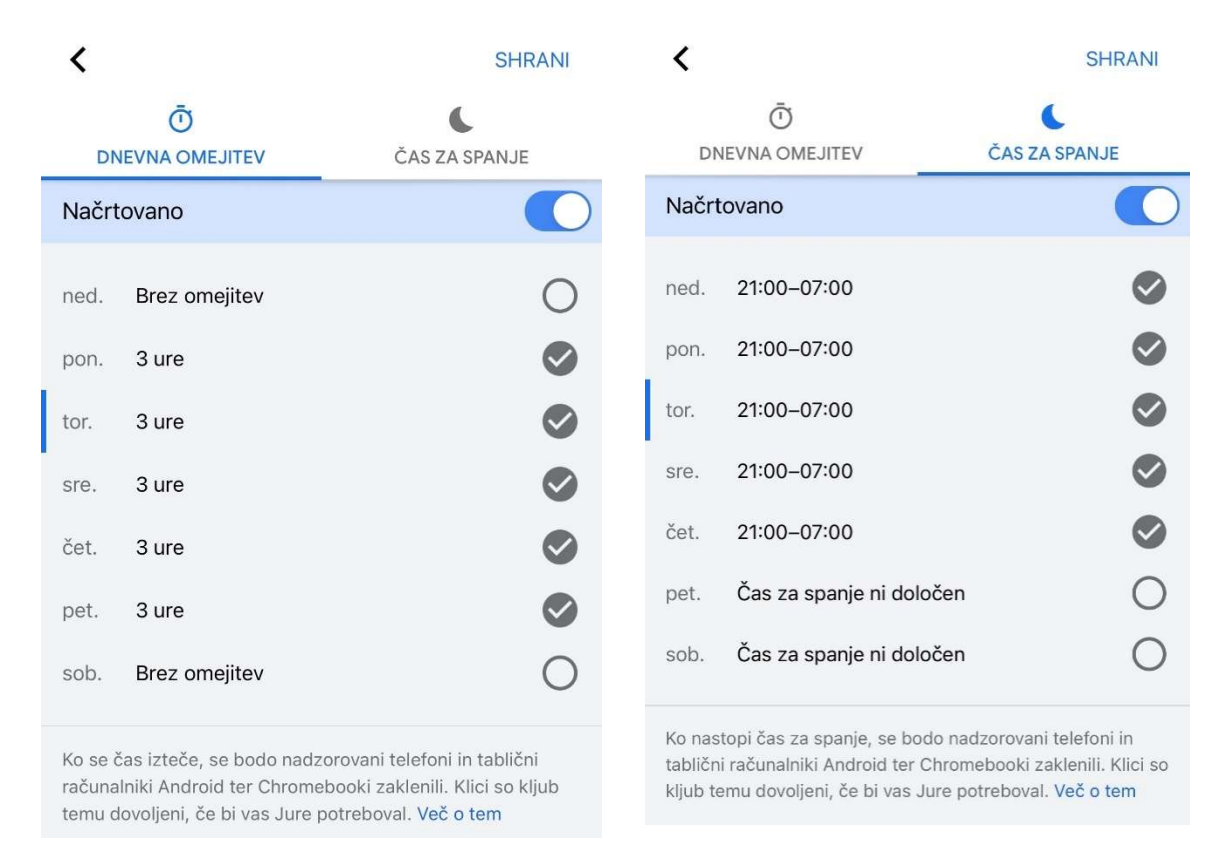

Obe možnost ponujata tudi veliko nastavitev.

Tako lahko zelo podrobno definiramo omejitve.

Pregled imamo tudi nad nameščenimi aplikacijami in možnost predavanja zvoka za lociranje telefona.

| Nameščene aplikacije • nič v zadnjih 7 dneh |   |
|---------------------------------------------|---|
|                                             |   |
| φ Ψ <b>o</b>                                |   |
| Samo nadzirane naprave ③                    |   |
| Več                                         |   |
| Naprava   Zadnjič v spletu: danes           | > |
| Nastavitve Predvajaj zvok                   |   |

Prav tako je na voljo še veliko drugih možnost in nastavitev.

### Podrobnosti o napravi

|                                    | Naprava<br>Zadnjič v spletu: danes<br>Predvajaj zvok                                           |   |
|------------------------------------|------------------------------------------------------------------------------------------------|---|
| <b>Dodaj</b><br>Oseba<br>uporab    | anje/odstranjevanje uporabnika<br>Jure ne more dodati ali odstraniti<br>nikov                  |   |
| <b>Aplika</b><br>Ne dov<br>Trgovir | <b>cije iz neznanih virov</b><br>roli nameščanja aplikacij iz virov, ki niso<br>na Google Play |   |
| Možno<br>Jure ne                   | osti za razvijalce<br>e more vklopiti nastavitev za razvijalce                                 |   |
| Nasta                              | vitve lokacije                                                                                 | > |
| Dovolj                             | enja za aplikacije                                                                             | > |
| Nasta                              | vi zaklepanje zaslona                                                                          | > |
| Ponas                              | tav. naprave in brisanje podatkov                                                              | > |

### Pripravil: Marko Hölbl

Maribor, 1. 2. 2022